## Modifications des coordonnées et photos par le licencié

Vous pouvez modifier certaines informations de votre licence sur le site de la fédération française d'aviron <a href="http://ffaviron.fr/">http://ffaviron.fr/</a>

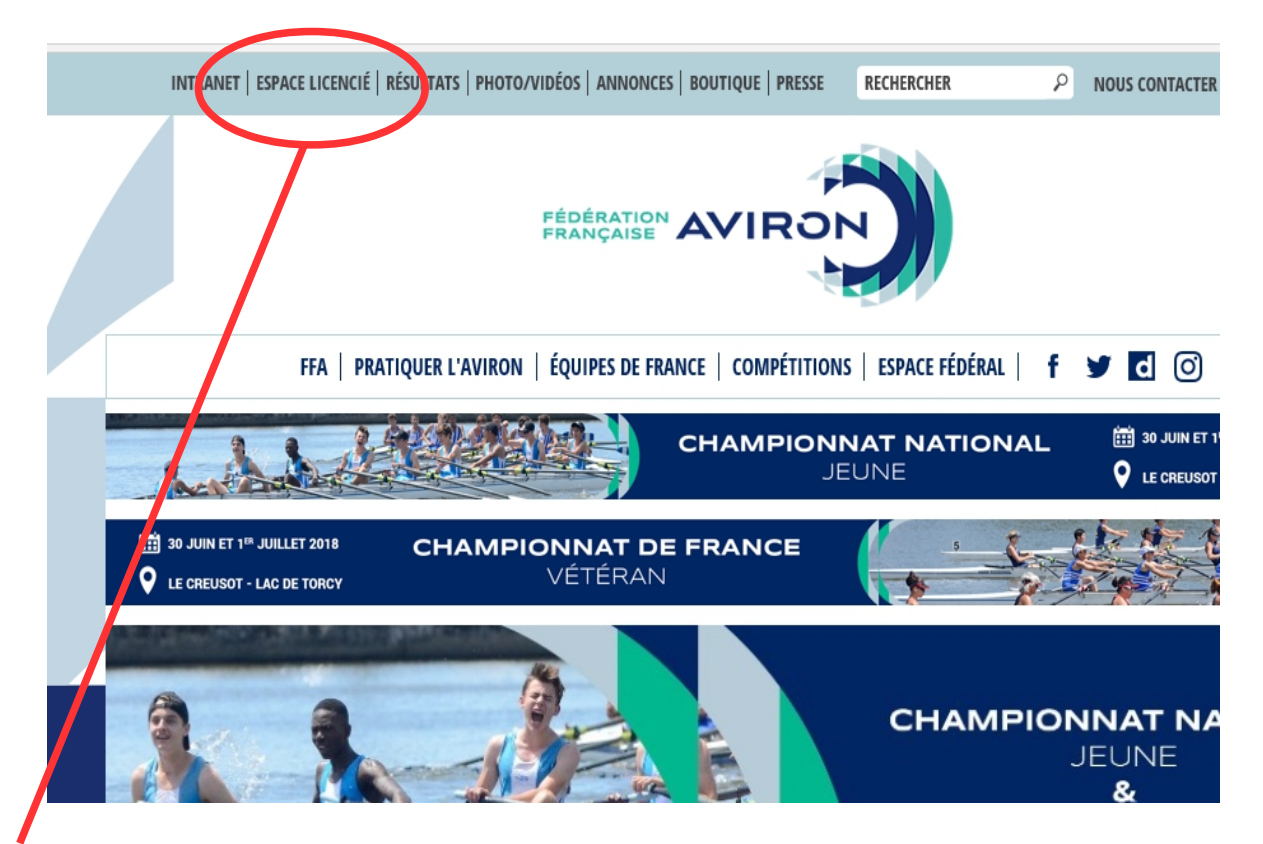

Cliquer sur **espace licencié**. Vous pouvez vous connecter avec le code utilisateur reçu avec votre licence électronique. Si vous n'avez pas reçu votre licence ou perdu votre code vous pouvez contacter le secrétariat du CAC par mail.

| Connexion        |                                 |
|------------------|---------------------------------|
| CODE UTILISATEUR |                                 |
| MOT DE PASSE     |                                 |
| 🔓 1ère connexion | Mot de passe oublié? •) VALIDER |

En cas de **perte de mot de passe** vous pouvez en redemander un qui vous sera envoyé sur l'adresse mail indiquée à l'inscription.

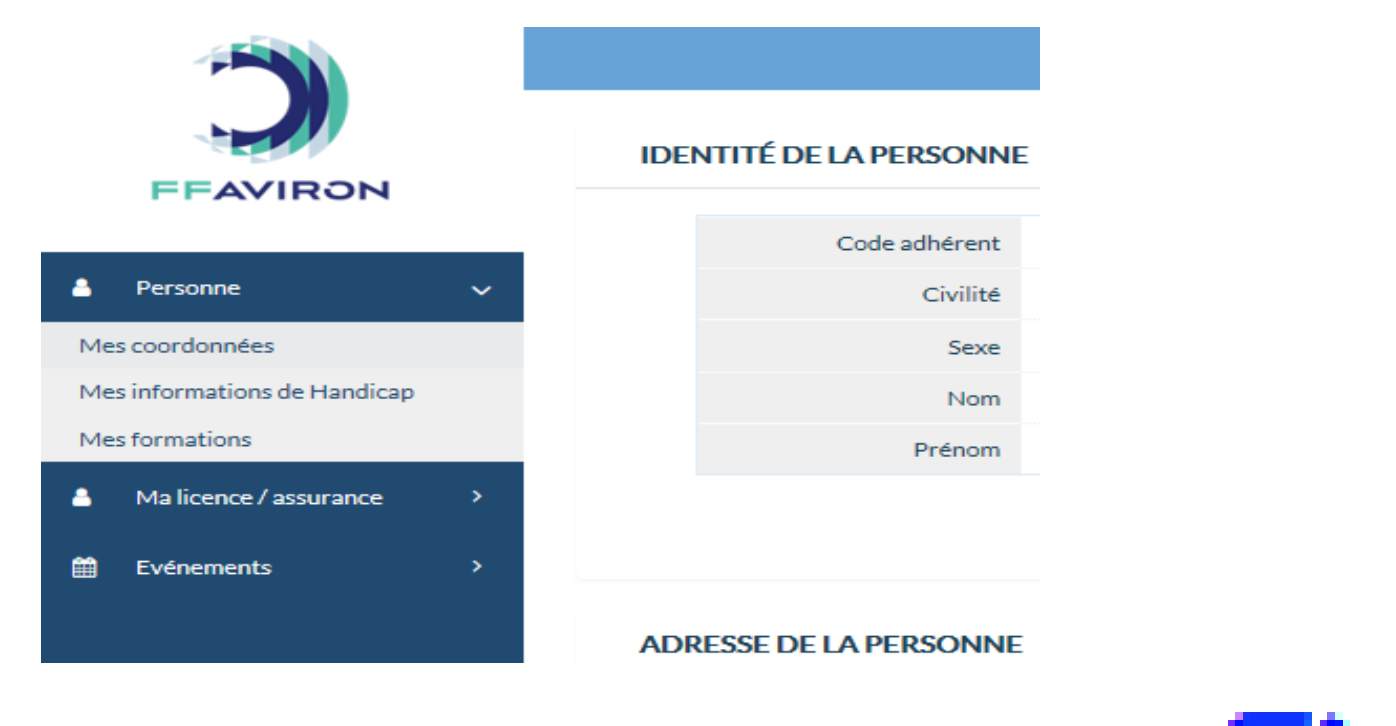

Dans l'onglet **personne** puis la rubrique **mes coordonnées** vous accédez à vos informations. Certaines sont modifiables directement ou en cliquant sur l'icone en face de la rubrique voulue.

02/10/2017

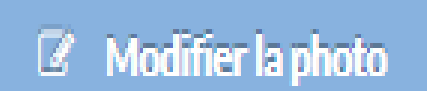

Dans la rubrique **mes coordonnées** vous pouvez insérer ou modifier votre photo. Cliquez sur modifier.

Cliquez sur **parcourir** pour rechercher la photo sur votre disque dur , clé usb.... puis **valider** pour l'enregistrer sur le site. (Attention au format jpeg/png)

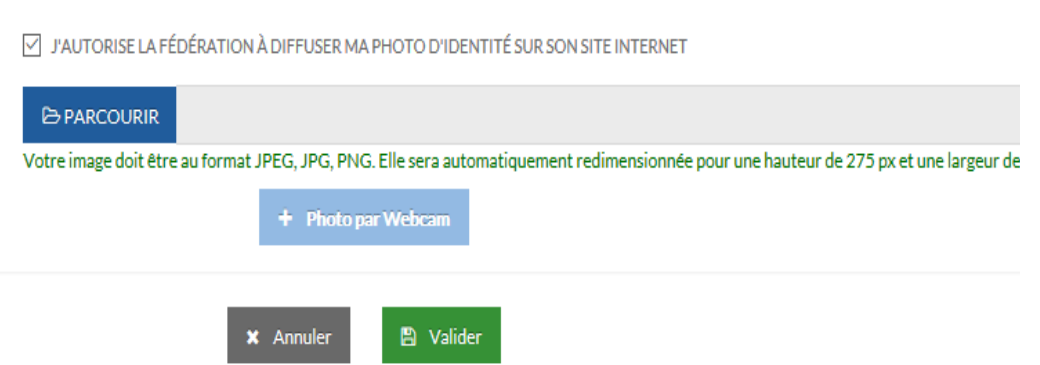

En cas de soucis , vous pouvez toujours joindre le secrétariat : www.cercle-aviron-chalon.fr